# Peztio

# **USER MANUAL**

ANY PROBLEMS, please contact us by Email.

Here is the address:

US Customers: q1support-us@peztio.com

EU Customers: q1support-eu@peztio.com

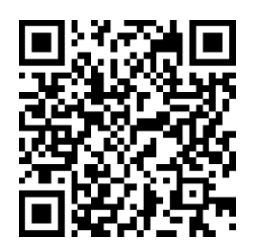

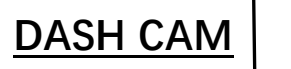

WIFI Connected Full HD 1080P Wide Angle

#### INTRODUCTION

Welcome to use PEZTIO DASH CAM. This is Model, which equipped with WIFI function. Automatic start to record, just plug and play, video files will be saved on the memory card. Connect it to your cell phone though WIFI and check the videos on your phone album.

#### **POWER SOURCE**

Use car charger (5V 1A) to get power from cigarette lighter. Need to keep the power on to ensure the normal use.

#### WARNING:

Please keep the DASH CAM plugged into the power, plug and play it. This is a small capacity battery. It will automatically shut down after 10 seconds when the disconnect power.

#### MAIN FUNCTION

#### 1. Build-in WIFI

Transfer your dash cam recordings to your smartphone or tablet over Wi-Fi using an app interface. This makes it easier than ever to share footage from your trips.

#### 2. Loop Record

The Loop recording video can be set the timing 1 min, 3mins or 5 mins. It will save the vital videos in case losing or damaging the videos when an accident occurs, the TF card slipped out or the power connection is loosening.

#### 3. Emergency Record

Parking Mode: When the Parking Mode is on, it will detect whether there is the moving object, and the recording will auto on for 10-20 seconds if it finds a moving object.

#### 4. SOS mode

Press the **SOS button** to Lock the video currently being recorded. (If you set the loop recording time as 3 mins, when you press the SOS button, the dash cam will lock the video currently being recorded. The length of this locked video file is 3 mins. The next loop recording period begins, and next video will not be locked)

#### PRODUCT STRUCTURE

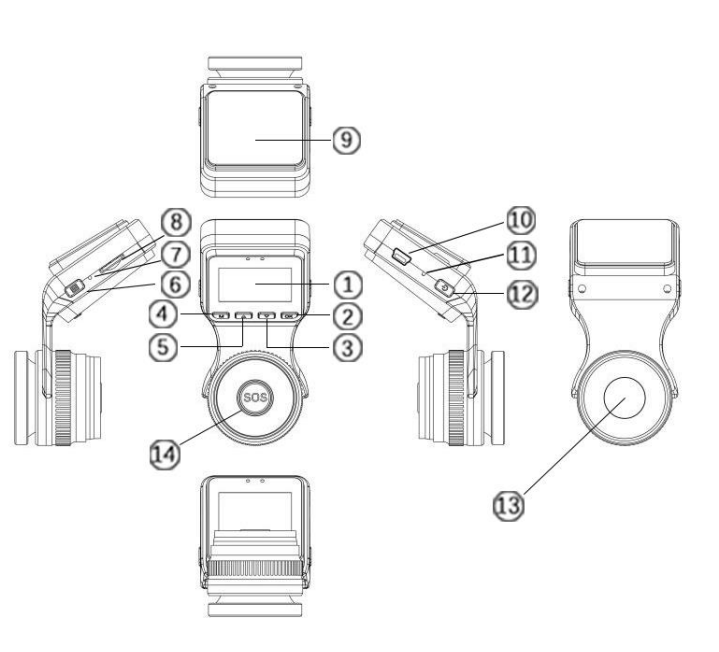

| No. | Name           | Description                      |
|-----|----------------|----------------------------------|
| 1   | LCD Screen     | 1.5" TFT Color LCD Display.      |
| n   |                | Confirms the action; Stop/Start  |
| 2   | OK BULLON      | the video recording.             |
| 3   | Down Button    | Move selector up; rewind         |
| 4   | Mode Button    | Convert the modes.               |
| 5   | Lin Button     | Move selector down; fast         |
| 5   | Op Button      | forward                          |
| 6   | Menu Button    | Enter/exit setup menu            |
| 7   | Microphono     | Records clear audio with the     |
| 1   | Microphone     | video footage.                   |
| 8   | Micro SD Card  | Provides expandable storage      |
|     | Slot           | (up to 32GB, Class 10)           |
| 9   | Sticker        | Fix it on the front windshield   |
| 10  | Mini LISB Slot | USB port for charging or         |
| 10  | WIIII 03D 310t | transferring data.               |
| 11  | Reset slot     | Press to force reset the device. |
| 12  | Power Button   | Power ON/OFF                     |
| 12  | /WIFI Key      | WIFI ON/OFF                      |
| 12  | Front Camera   | Front Facing Camera for video    |
| 12  | Lens           | recording road events.           |
| 14  | SOS button     | Lock current videos.             |

# SCREEN OVERVIEW

# Video Mode

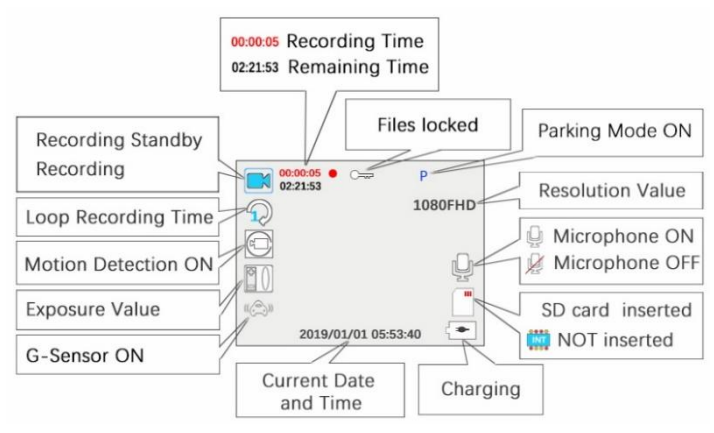

## Photo Mode

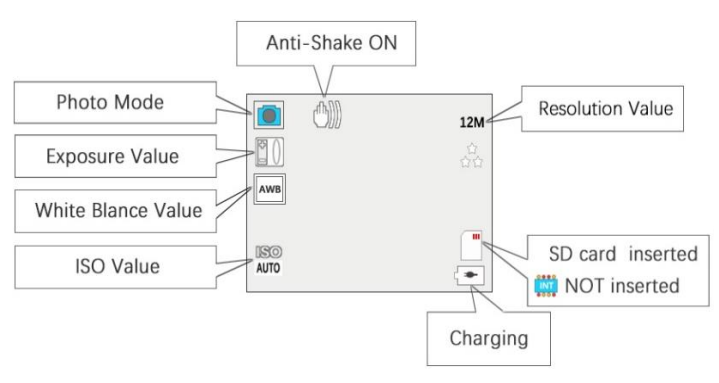

# **Playback Mode**

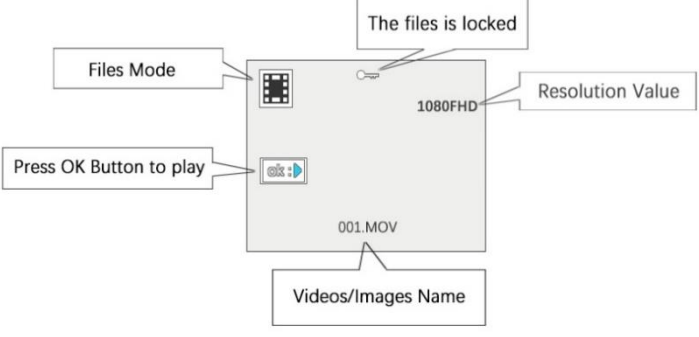

# START TO USE

1. Install the memory card. Note: Please choose a good quality branded SD card between 8GB and 32GB (Class 10 or UHS type 1) and format the card within the setup menu before use. Please insert the card in the right direction.

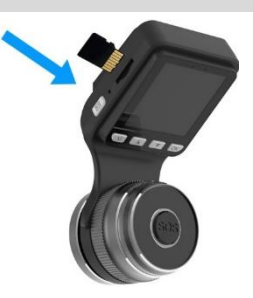

2. Ensure the Mini USB Cable and Car Charger are well connected.

3. Attach the dash cam to the front windshield

-Clean the front windscreen.

-Remove the protect sticker and attach it to the front windshield.

-Connect the charging cable to the cigarette lighter.

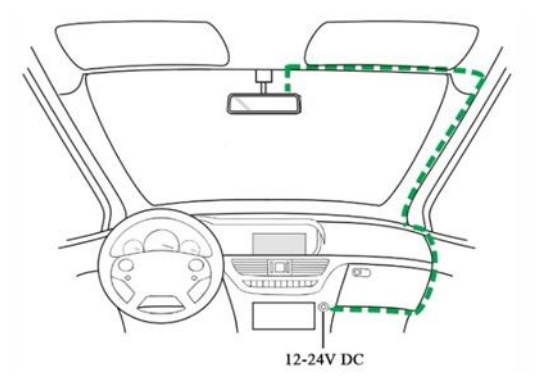

#### WIFI MODE

#### Start to use wifi mode

1. Download the GoPlus Cam app in smartphone. **IOS** : search "goplus cam" in App Store.

(Support iPhone and iPad for iOS 8.0 or higher) Android: search "goplus cam" in Play Store.

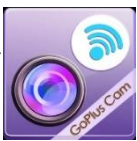

(Support for Android 4.0.3 or higher)

2. After booting up, in the case of no recording, press the power button, the screen displays WiFi is on, **WIFI name (SSID), WIFI password (PWA2)** 

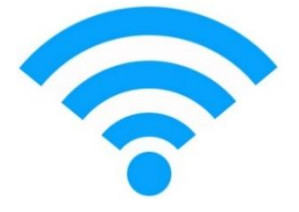

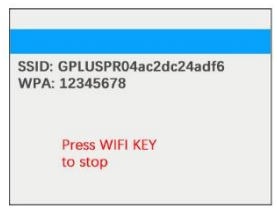

3. Open the smart phone WIFI and search for the device in the WIFI network.

4. Enter the password (12345678) for the first connection.

5. Wait for the phone to connect properly.

6. Once the connection is complete, run the APP: Goplus

#### GoPlus Cam app usage

Connect to WIFI, enter the Goplus APP.

1. Click to take photos/videos,

2. Download photos and videos files. You can check the photos/videos in your phone Album.

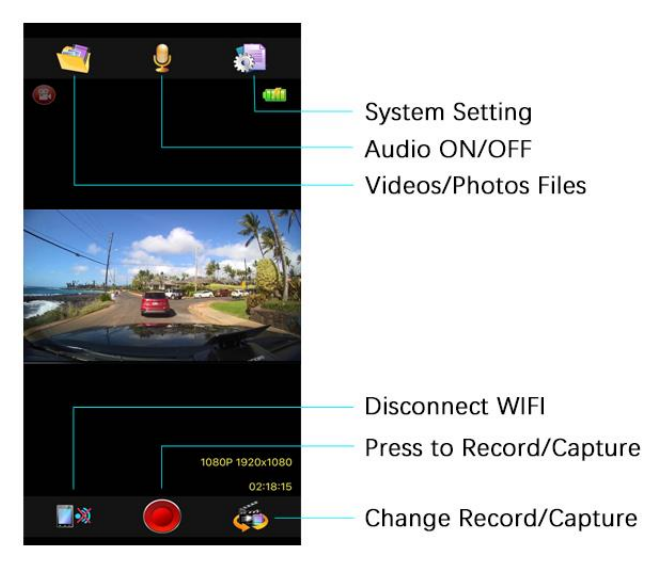

# WIFI TROUBLE SHOOTING

| PROBLEM                                                                              | SOLUTION                                                                                                    |
|--------------------------------------------------------------------------------------|----------------------------------------------------------------------------------------------------|
| My phone has<br>searched the<br>WiFi of the<br>dash cam but<br>unable to<br>connect? | <ol> <li>Make sure no other device or phone is<br/>connected to the dash cam WiFi. The<br/>dash cam does not support connection<br/>with multiple devices at the same time.</li> <li>Disconnect the Wifi and reconnect<br/>again.</li> <li>Please restart your phone and try again.</li> <li>Reset the dash cam if the above step<br/>does not work.</li> </ol> |
| Can't connect<br>two phones at<br>once?                                              | One dash cam wifi can only support one<br>phone to connect. It does not support<br>simultaneous connection of multiple<br>devices.                                                                                                    |
| How to reset<br>Wifi password?                                                       | You can change the wifi ssid and wifi password in setting.                                                                                                    |
| Must I<br>download the<br>videos to my<br>phone? Can I<br>check them<br>directly?    | Users of the IOS system can play back the video directly. The Android system user cannot directly play back the video, and the video needs to be downloaded to the mobile phone.                                                                                                    |
| Real-time<br>video playback<br>on phones is<br>not smooth                            | The distance between the phone and the dashcam is too far. It is the best to connect within 3m/9.8ft.                                                                                                    |
| l can't connect                                                                      | This WiFi is only used for data transfer of                                                                                                    |

| the internet<br>when I connect<br>this WiFi?                                  | dash cam and mobile phone, it can't access the Internet.                                                                                                    |
|-------------------------------------------------------------------------------|----------------------------------------------------------------------------------------------------|
| Why the videos<br>are not clear<br>when I check<br>them from<br>phone screen? | Due to the limitation of WiFi transmission<br>rate, the videos you watch is only<br>640x360@60fps.<br>So, we suggest you download the videos<br>to your phone and watch them in Album.<br>The downloaded video resolution can be<br>up to 1920*1080P@60fps. |
| File download<br>speed is very<br>slow in app?                                | HD video files are large, please wait 2-3 minutes.                                                                                                    |

# SETTING

# System Setting

| Content        | Option                            |
|----------------|-----------------------------------|
| Parking Mode   | ON/Off                            |
| Date/Time      | Value                             |
| Auto Power Off | Off/1Minute/3Minutes/5Minutes     |
| Screen Saver   | Off/1Minute/3Minutes/5Minutes     |
| Beep Sound Off | Off/On                            |
| Language       | English, Chinese, Japanese , etc. |
| Frequency      | 50Hz/60Hz                         |

| WIFI SSID                     | GPLUSPRO  |
|-------------------------------|-----------|
| WIFI PASSWORD                 | 12345678  |
| LICENSE PLATE STAMP           | Value     |
| LICENSE PLATE STAMP<br>SWITCH | Off/On    |
| FORMAT Cancel                 | Cancel/OK |
| DEFAULT Cancel                | Cancel/OK |
| VERSION                       | Value     |

# **Record Mode Setting**

| Content          | Option                             |
|------------------|------------------------------------|
| Resolution       | 1080P FHD 1920*1080/ 720P 1280*720 |
| Loop Recording   | Off/1Minute/3Minutes/5Minutes      |
| WDR              | On/OFF                             |
| Exposure         | Value                              |
| Motion Detection | On/Off                             |
| Record Audio     | On/Off                             |
| Date Stamp       | On/Off                             |
| G-sensor         | Off/ High /Medium/Low              |

#### **Photo Mode Setting**

| Content    | Option                         |
|------------|--------------------------------|
| Resolution | 12M/10m/8M/5M/3M/2MHD/1.3M/VGA |

| Sequence      | On/Off                                    |
|---------------|-------------------------------------------|
| Quality       | Fine/Normal/Economy                       |
| Sharpness     | Strong/Normal/Soft                        |
| White Balance | Auto/Daylight/Cloudy/Tungsten/Fluorescent |
| ISO           | Auto/100/200/300/400                      |
| Exposure      | Value                                     |
| Anti-Shaking  | On/Off                                    |
| Date Stamp    | On/Off                                    |

## **Playback Mode Setting**

| Content | Option                                           |
|---------|--------------------------------------------------|
| Delete  | Delete Current/ Delete All                       |
| Protect | Lock Current/Unlock Current/Lock All/ Unlock All |

#### TROUBLE SHOOTING

| PROBLEM                                                               | SOLUTION                                                                                                    |  |
|-----------------------------------------------------------------------|----------------------------------------------------------------------------------------------------|--|
| Video Image is<br>blurred.                                            | Remove the protective lens cover, clean the lens, clean the windscreen!                                                        |  |
| I can only record<br>a few minutes of<br>videos on my<br>memory card. | Change the recording size (Video<br>Length function) to a smaller size.<br>Increase the size of the MicroSD card.<br>Max 32GB. |  |
| The DASH CAM is no response.                                          | Please reset the DASH CAM.                                                                                                    |  |

| The date & time<br>on my DASH<br>CAM is incorrect.               | This time is the time when the product<br>leaves the factory. Please calibrate in the<br>settings.                                                                                                    |
|------------------------------------------------------------------|----------------------------------------------------------------------------------------------------|
| Cannot remove<br>the SD card.                                    | With the card previously installed, you<br>now need to push the card further<br>inwards slightly, using your finger nail,<br>until you hear and feel a small latch. Use<br>the edge of a small coin if you have<br>difficulty. Release pressure and the card<br>will spring out sufficiently for you to take<br>hold of it.                                                                                                    |
| The SD card cannot be read.                                      | Use a good quality branded SD card<br>between 8GB and 32GB (Class 10 or<br>UHS type 1) and format the card within<br>the Setup menu.                                                                                                    |
| Cannot insert<br>the SD card                                     | Micro SD card is very small and requires<br>delicate use. Align the card with the<br>diagram shown upon instruction and<br>insert the card until you feel a slight<br>spring resistance. You now need to push<br>the card, using your finger nail, until you<br>hear and feel a small latch. Release<br>pressure and the card will stay retained<br>within the device. Use the edge of a<br>small coin if you have difficulty. |
| I can't delete files<br>on my SD card<br>within the DASH<br>CAM. | Check to see if these files are 'protected',<br>if so, please follow instructions to 'un-<br>protect'.                                                                                                    |

| The screen<br>blanks after a<br>few minutes.                              | The screen saver is set to ON. Change settings to OFF if required. Default setting is off.                                                                                                    |
|---------------------------------------------------------------------------|----------------------------------------------------------------------------------------------------|
| The battery only<br>last 10 seconds.                                      | This battery can only reserve limited<br>power. Plug and play it. Based on the<br>design of power-off protection, the<br>battery needs to reserve a part of power<br>to support emergency recording<br>function. |
| When I press the<br>MENU button<br>nothing<br>happens.                    | This is normal during recording. Stop<br>the recording before pressing the<br>MENU button.                                                                                                    |
| Find the DASH<br>CAM a little<br>heated after a<br>period time of<br>use. | The camera has metal frame with good thermal conductivity for extended life of cam. The Operating temperature is designed between $-10^{\circ}$ C to $60^{\circ}$ C, so don't worry, it is a common phenomenon.  |
| Unresolved<br>issues.                                                     | Reset the DASH CAM to the default<br>settings within the Setup Menu and try<br>again. Should the problem persist<br>contact us by support e-mail.                                                                |

ANY PROBLEMS, please contact us by Email. Here is the address:

US Customers: q1support-us@peztio.com EU Customers: q1support-eu@peztio.com